#### Joining Reader with a Cause

Once you've set up your profile on Goodreads – join **Reader with a Cause**, NNEDV's Group on Goodreads: <u>http://www.goodreads.com/group/show/114966-reader-with-a-cause</u>.

Click the downward-facing arrow next to the Explore tab.

 a. Under Community, click Groups.

| good <b>reads</b> Title / Au                                                                                                 | thor / ISBN <b>Q</b> Home I                               | My Books Friends Recomme                   | nd Explore 💌                                        |           |  |  |  |  |  |
|----------------------------------------------------------------------------------------------------|-----------------------------------------------------------|--------------------------------------------|-----------------------------------------------------|-----------|--|--|--|--|--|
| WHAT<br>Welcome to Goodreads                                                                                                 | giveaways<br>popular<br>goodreads voice<br>ebooks         | RT                                         |                                                     |           |  |  |  |  |  |
|                                                                                                    | fun                                                       | Rate 10                                    |                                                     |           |  |  |  |  |  |
| Add friends to see<br>their latest reads                                                                                     | Rate books you've<br>read to get<br>recommendations       | Find and add<br>books to your<br>shelves   | trivia<br>quizzes<br>quotes                         | .eading   |  |  |  |  |  |
| Reading is more fun when<br>shared. Browse your Rate 10<br>friends' bookshelves and Goodreads<br>comment on recent reads. ta | Rate 10 books and<br>Goodreads will learn your<br>tastes. | Search by title, author, isbn,<br>or list. | community<br>groups ◄<br>creative writing<br>people | ourrently |  |  |  |  |  |

2. In the Find groups field, type in "Reader with a Cause" and hit Search.

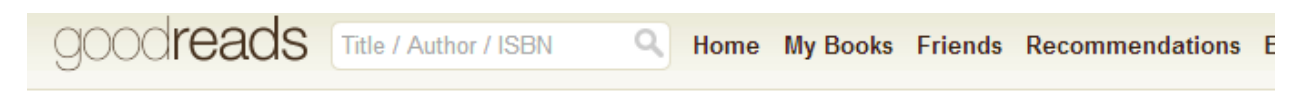

## Groups

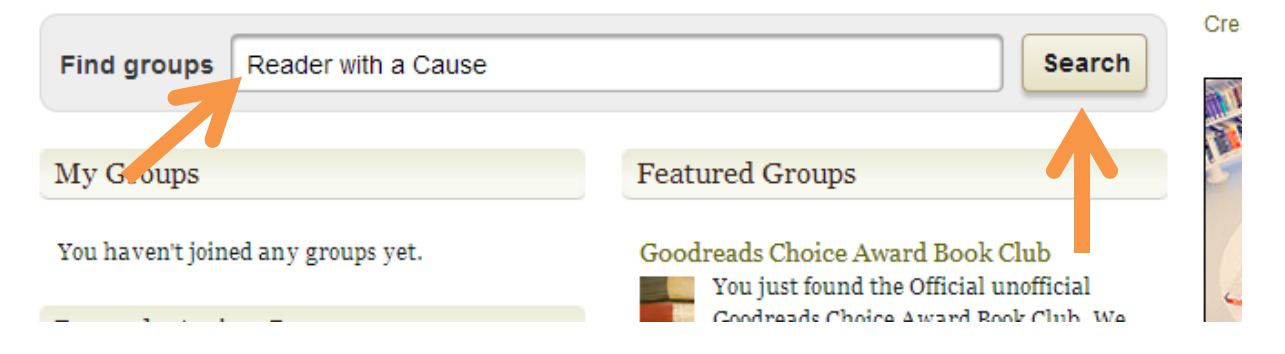

3. Click on "Reader with a Cause" – you'll recognize the NNEDV logo – it should be one of the first options that pops up.

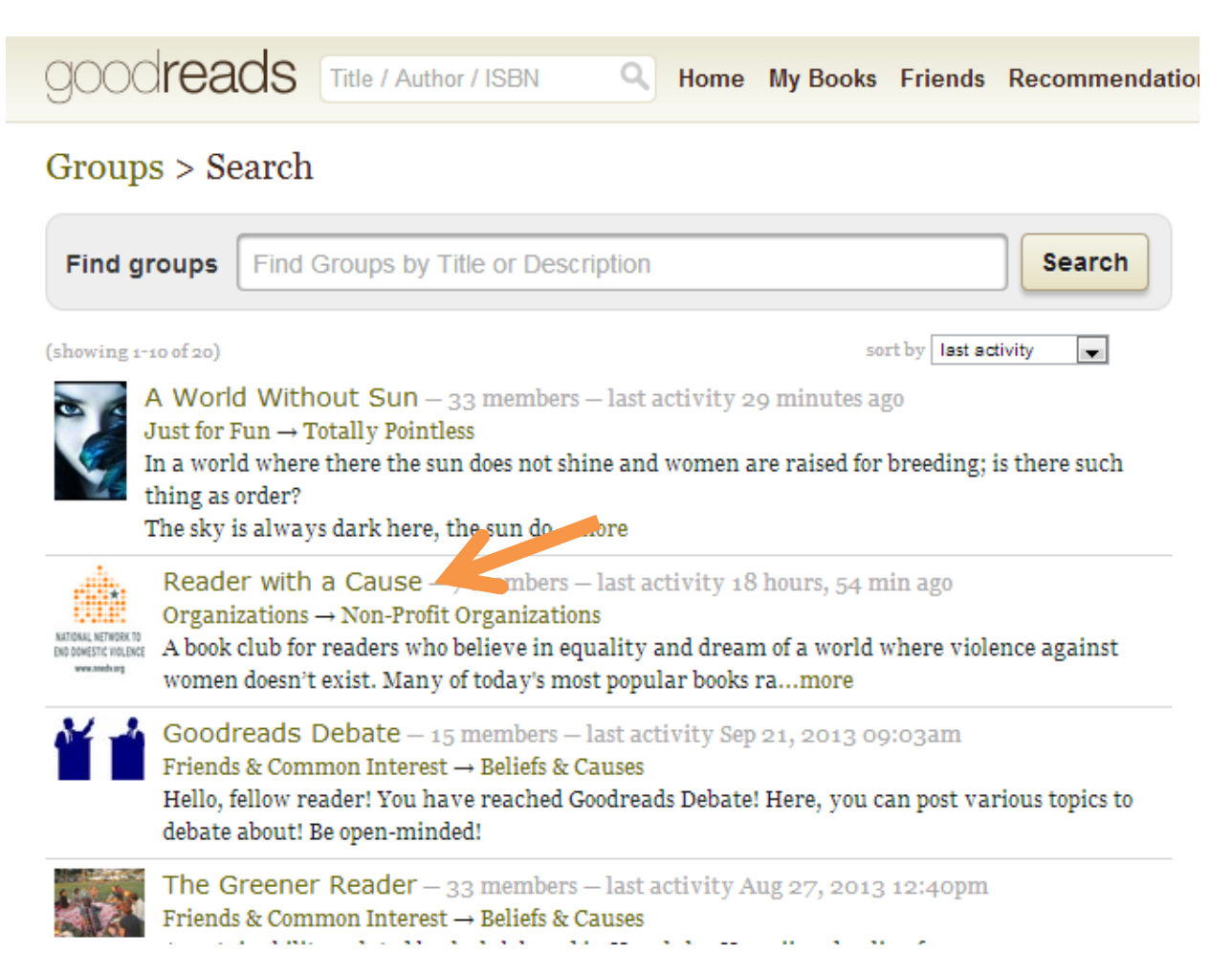

4. Under the group profile pic, click "Join Group."

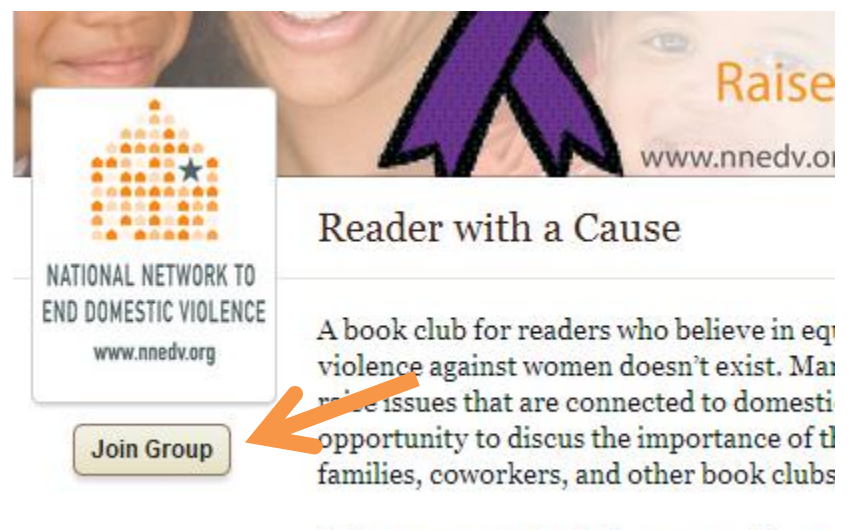

Join us as we read and discuss equality, en

5. Select how often you'd like to receive updates from the group: Digest\* (daily or weekly, based on your preference); Individual (all updates, immediately emailed as they happen); Notification only (no email, only notifications on your homepage); or none at all – and click "Join Group."

# Reader with a Cause > Join Group

## Do you want to join the group Reader with a Cause?

group discussion email settings

Oigest - Get all comments on group discussions bundled in a daily or weekly email (the frequency is configured on your 'my account' page).

Individual Email - Get an email instantly when someone starts a new topic in this group, and whenever someone replies. You will not get a second notification email about a topic until you've visited the discussion. Warning: for larger groups, this could get a little bit out of control!

Notification only - Don't get any emails, just get notifications on your homepage of new discussion comments in this group.

None - Do not get any notifications about group discussions. You can change this later on the 'my account' page.

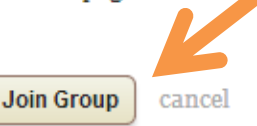

a. If you select "Digest" and would like to set your preferences in My Account, click the downward-facing arrow next to your profile pic (or next to the generic reader avatar if you have not yet uploaded a picture) and click "edit profile."

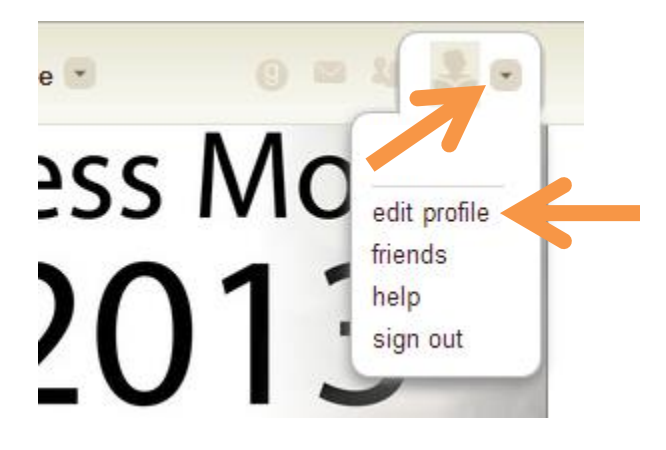

#### National Network to End Domestic Violence (NNEDV) Goodreads Instructions

b. Click the emails tab. In this tab you will be able to set how often you'd like to receive email from Goodreads. Under Group Email Preferences, you will see the groups you belong to listed on the left and how often you've opted to receive updates about this group on the right. If you select "Digest" you will need to select "Daily" or "Weekly" from the drop-down menu.

| Group Email Preferences                                                |                                             |                            |                                  |            |                      |            |
|------------------------------------------------------------------------|---------------------------------------------|----------------------------|----------------------------------|------------|----------------------|------------|
|                                                                        | get emails:                                 | digest                     | individual                       | all        | notification<br>only | none       |
| Reader with a Cause – al                                               | l discussions                               | ۲                          | $\odot$                          | $\bigcirc$ | $\odot$              | $\bigcirc$ |
| See all discussions I'm followi<br>When discussions I subscribe        | ng<br>to with "digest" ha                   | ave new po                 | sts, email me: [                 | Daily      | •                    |            |
| <ul><li>When I leave comments</li><li>Email me when one of m</li></ul> | on other items, foll<br>y groups is about t | ow discuss<br>o start read | ions by default.<br>ding a book. |            | R                    |            |
| save email settings                                                    |                                             |                            |                                  |            |                      |            |

- c. Under "Settings" also under My Account you'll be able to set privacy settings, change your password, and add or update your profile pic.
- 6. Once you've joined Reader with a Cause, comment on the Introduction & Welcome thread and tell us a little bit about who you are and what you like to read!
  - a. To comment, click the discussion topic title and fill in the comment field that pops up on the next page.
  - b. Scroll through the thread if you'd like to read a little bit about who else is in the group!

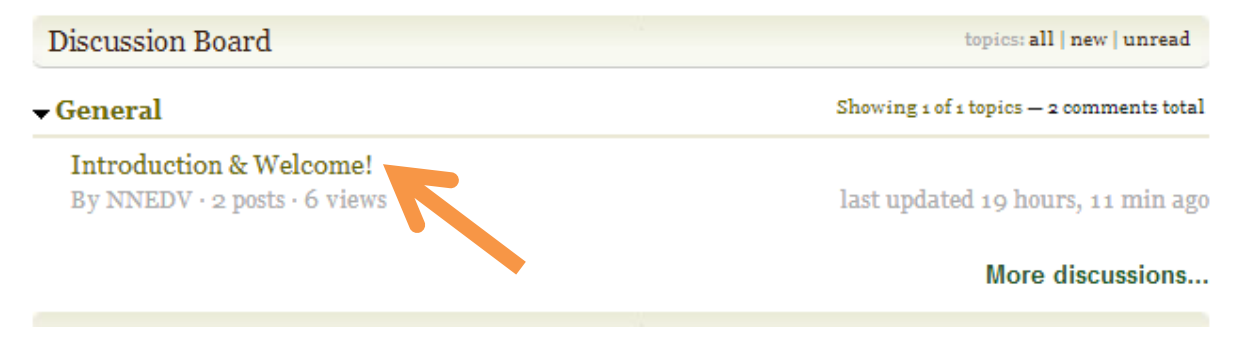

On the Reader with a Cause group page, you can see what we're currently reading, browse our curated shelves, and join the discussion threads.

### **Currently Reading**

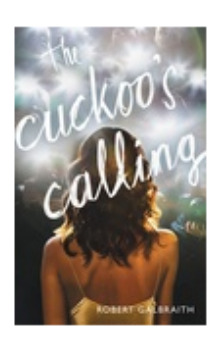

The Cuckoo's Calling (Cormoran Strike, #1) by Robert Galbraith (Pseudonym), J.K. Rowling (AKA)

Start date

Finish date November 1, 2013

September 24, 2013 November 1, 2013 Why we're reading this Who isn't talking about this book right now? We're all a little curious to see how JK writes when she doe...more

view activity »

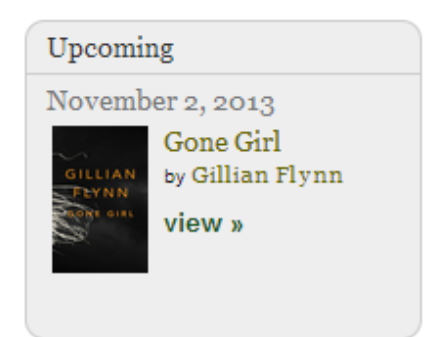

Start reading. Welcome to Reader with a Cause! We can't wait to read with you!